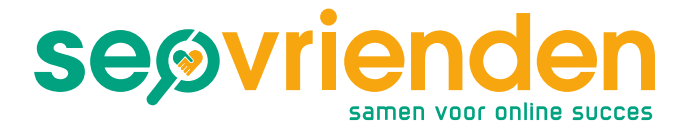

# Toegang verlenen Google Mijn Bedrijf

Wanneer je met SEO vrienden gaat samenwerken, vragen wij je om ons toegang te verlenen aan je Google Mijn Bedrijf pagina('s), om zo ook deze vermeldingen te kunnen optimaliseren. Dit helpt bij het verbeteren van de lokale vindbaarheid.

# Stap 1: Log in bij Google Mijn Bedrijf met je gebruikelijke inloggegevens

Ga naar <u>https://www.google.com/intl/nl\_nl/business/</u> en klik rechtsboven op 'inloggen'.

Wanneer je meerdere locaties hebt, open je de locatie welke je wil beheren.

| Google                |          |
|-----------------------|----------|
| SEO vriende           | n        |
| ø beheer@seovriende   | n.nl 🗸   |
| Geef je wachtwoord op | 0        |
| achtwoord vergeten?   | Volgende |
|                       |          |
|                       |          |

#### www.seovrienden.nl

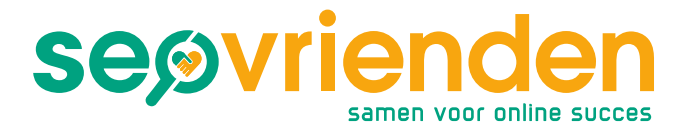

## Stap 2: Klik linksonder op 'Gebruikers'

Wanneer je ingelogd bent, zie je linksonder in het menu 'Gebruikers' staan. Wanneer je hierop klikt, opent zich een venster met alle gebruikers.

| ♧  | Producten  |
|----|------------|
| := | Services   |
|    | Website    |
| ල් | Gebruikers |
| -  |            |

#### Stap 3: Voeg nieuwe gebruiker toe

In dit scherm kun je een nieuwe gebruiker toevoegen. Klik daarvoor rechtsboven op het poppetje.

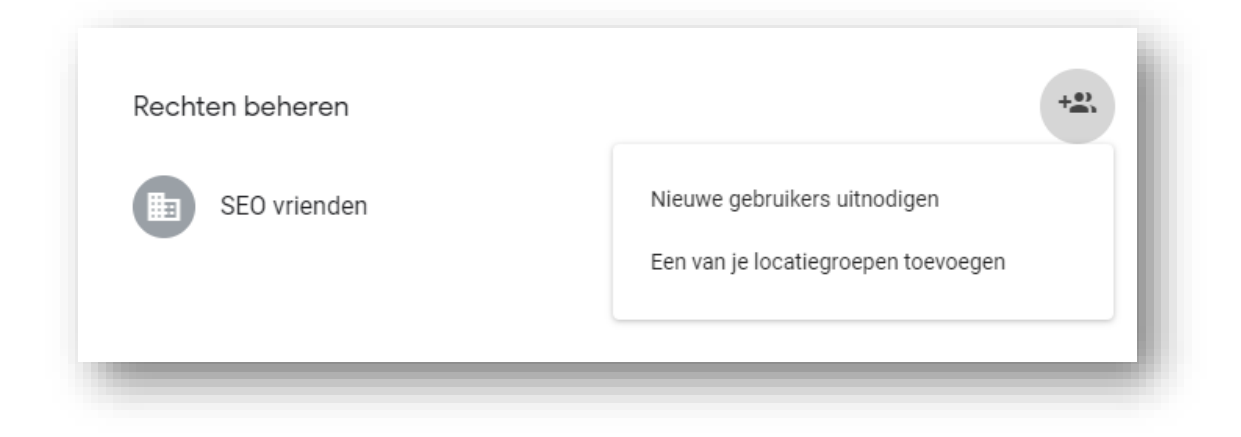

#### www.seovrienden.nl

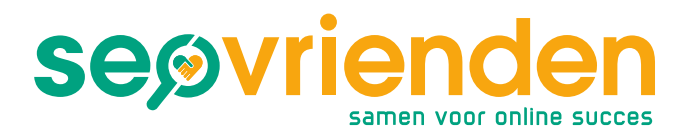

## Stap 4: Voeg SEO vrienden toe

In dit scherm kun je SEO vrienden uitnodigen. Vul het volgende e-mailadres in, kies rol 'Beheerder' en klik op 'uitnodigen': <u>beheer@seovrienden.nl</u>.

| Nieuwe gebruikers toevoegen                       |                          |                   |
|---------------------------------------------------|--------------------------|-------------------|
| Sta anderen toe je te helpen bij het beheer van b | edrijfsinformatie en rev | iews van klanten. |
| Voer namen of e-mailadressen in                   |                          |                   |
| beheer@seovrienden.nl                             |                          |                   |
| Een rol kiezen 🔻                                  |                          |                   |
|                                                   | ANNULEREN                | UITNODIGEN        |
|                                                   |                          | _                 |

Wij ontvangen nu een uitnodiging per mail en zullen deze accepteren.

Nu kunnen wij voor je aan de slag om je lokale vindbaarheid te verbeteren. 😊

www.seovrienden.nl